## Vejledning til import og indlæsning af ansøgere fra it-reg til Lectio

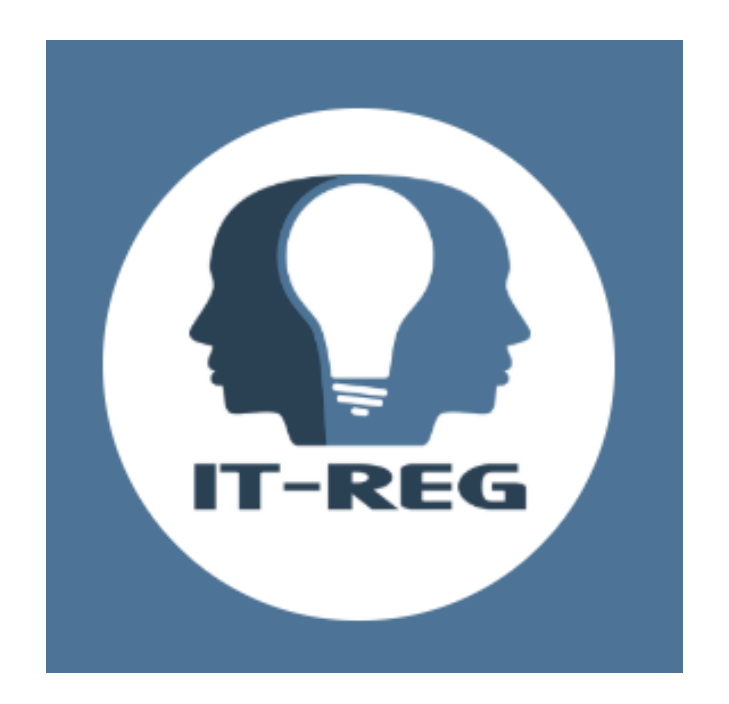

# Lectio

#### Ansøgere i it-reg

Via linket: <u>https://piareersarfiit.kimik-it.gl</u> fås adgang til it-reg login siden, hvor der kan indtastes brugernavn og adgangskode.

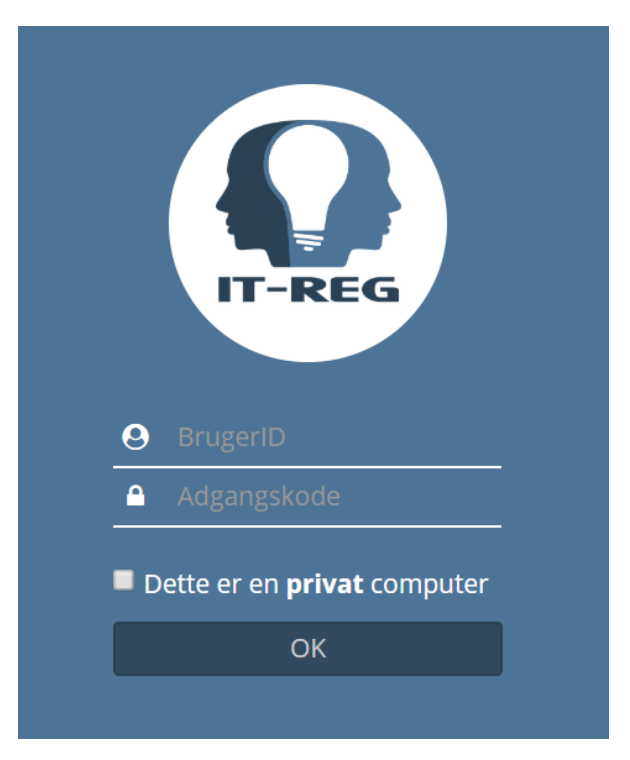

Ansøgere til skolerne findes på forsiden via sagsbehandling og P34 - Gymnasiale uddannelser.

| IT-reg           | Forside                  | Stamdata                   | Sagsbehandling                                                                                                  | Kursus                                                          | Statistik                      | Links                                                                                                    | Vejledninger og blanketter                      | Konference |  |  |  |  |
|------------------|--------------------------|----------------------------|----------------------------------------------------------------------------------------------------|-----------------------------------------------------------------|--------------------------------|----------------------------------------------------------------------------------------------------|-------------------------------------------------|------------|--|--|--|--|
| Forside<br>Velkc | omme<br>olik             | n til IT-<br>Alarmer - A   | P30 - Handlings<br>P33 - Uddannel<br>P34 - Gymnasia<br>P35 - Universite<br>P36 - Arbejdsar<br>a P37 - Online-an | plan<br>se<br>le uddanne<br>tsuddanne<br>wisninger<br>søgninger | elser 🔶                        | der                                                                                                    | -                                               |            |  |  |  |  |
| Alvorl<br>Midde  | ige<br>el<br>ngværend    | e planer og a              | P38 - Erhvervsfa<br>P39 - Kompeter<br>P390 - Majoriac<br>P391 - Majoriac                                        | aglige udda<br>ncesøgning<br>I deltagerlis<br>I hold søgn       | annelser<br>ste søgning<br>ing | na aallarnerfigalugu holdit NUIKI-mik<br>tsisut quppernermi nalunaarsuisarfimmi<br>Majoriaq Hold Søgning"-imi<br>arsorneqarsinnaalerput. |                                                 |            |  |  |  |  |
| FA-for           | løb i gang               | 5                          | P395 - Overførs                                                                                                 | el af borge                                                     | re                             | 018                                                                                                    |                                                 |            |  |  |  |  |
| Revali           | deringsforl              | øb i gang                  |                                                                                                    | 23                                                              | Med<br>Fra o                   | delelse t                                                                                                    | il brugere:<br>dag kan hold under NUIKLfor!     | ab blive   |  |  |  |  |
| Handl            | ingsplaner               | for ledige i g             | ang                                                                                                    | ng 62 regist                                                    |                                |                                                                                                    | streret i sagsbehandlings-siden "P391- Majoriaq |            |  |  |  |  |
| Anvisr<br>grund  | ninger på e<br>uddannels | rhvervsfaglig<br>er i gang | e                                                                                                    | 65                                                              | Hold                           | d Søgning".<br>♦ Scroll for flere nyheder ♦                                                                                              |                                                 |            |  |  |  |  |

Her findes muligheden for at søge på et bestemt uddannelsessted, i dette tilfælde GUX Aasiaat. Der findes ligeledes en række filtre, der kan bruges til at fokusere søgningen.

De fundne ansøgere kan downloades ved linket Udtræk til Lectio.

| T-reg                                              | Forsi                               | ide Stamda                                                                                                    | ita Sagsbehano                                                 | dling Kursus | Statistik | Links   | Vejledninger og blan | kette | er Konference                                                                                                    | A | dmin                                                                                                    |             |
|----------------------------------------------------|-------------------------------------|----------------------------------------------------------------------------------------------------|----------------------------------------------------------------|--------------|-----------|---------|----------------------|-------|----------------------------------------------------------------------------------------------------|---|----------------------------------------------------------------------------------------------------|-------------|
| Find an                                            | visn                                | inger til G                                                                                                    | ymnasiale u                                                    | ddannelser   |           |         |                      |       |                                                                                                    |   |                                                                                                    |             |
| CPR                                                |                                     |                                                                                                    |                                                                |              |           |         |                      |       |                                                                                                    |   |                                                                                                    |             |
| By                                                 |                                     |                                                                                                    |                                                                |              |           |         |                      |       |                                                                                                    |   |                                                                                                    |             |
| by<br>                                             |                                     |                                                                                                    |                                                                | •            |           |         |                      |       |                                                                                                    |   |                                                                                                    |             |
| Uddanne                                            | elsess                              | ted                                                                                                    | GUX-Aas                                                        | iaat         | •         |         |                      |       |                                                                                                    |   |                                                                                                    |             |
| Institutio                                         | on                                  |                                                                                                    |                                                                |              | •         |         |                      |       |                                                                                                    |   |                                                                                                    |             |
| Status                                             |                                     |                                                                                                    |                                                                |              |           | •       |                      |       |                                                                                                    |   |                                                                                                    |             |
| Optagels                                           | se                                  |                                                                                                    |                                                                |              |           |         | •                    |       |                                                                                                    |   |                                                                                                    |             |
| Rettet ef                                          | fter                                |                                                                                                    |                                                                | Vælg date    |           |         |                      |       |                                                                                                    |   |                                                                                                    |             |
| Oprettet                                           | tefter                              |                                                                                                    |                                                                |              |           |         |                      |       |                                                                                                    |   |                                                                                                    |             |
| opretter                                           |                                     |                                                                                                    |                                                                | Vælg date    | )         |         |                      |       |                                                                                                    |   |                                                                                                    |             |
| Søg kun                                            | elektr                              | oniske ansøgi                                                                                                    | ninger 🗆                                                       |              |           |         |                      |       |                                                                                                    |   |                                                                                                    |             |
| Check M                                            | IR Stat                             | tue -                                                                                                    |                                                                |              |           |         |                      |       |                                                                                                    |   |                                                                                                    |             |
| Check M                                            | IR Stat                             | tus                                                                                                    |                                                                |              |           |         |                      |       |                                                                                                    |   |                                                                                                    |             |
| Check M                                            | IR Stat<br>Excel                    | us<br>Udtræk til                                                                                                    | Lectio                                                         |              |           |         |                      |       |                                                                                                    |   |                                                                                                    |             |
| Check M<br>Søg E                                   | IR Stat                             | Udtræk til                                                                                                    | Lectio                                                         |              |           |         |                      |       |                                                                                                    |   |                                                                                                    |             |
| Check M<br>Søg E<br>Antal ræk                      | IR Stat<br>Excel<br><b>kker</b> : 2 | Udtræk til                                                                                                    | Lectio 4                                                       |              |           |         |                      |       |                                                                                                    |   |                                                                                                    |             |
| Check M<br>Søg E<br>Antal ræk                      | IR Stat<br>Excel<br><b>kker</b> : 2 | Udtræk til  <br>252                                                                                                    | Lectio                                                         |              |           |         |                      |       |                                                                                                    |   |                                                                                                    |             |
| Check M<br>Søg E<br>Antal ræk<br>Kolonner          | IR Stat<br>Excel<br>kker: 2         | Udtræk til<br>252<br><b>By</b>                                                                                                    | Lectio                                                         | n            | ×         | Adresse |                      | ×     | Postnummer                                                                                                    | × | Postdistrikt                                                                                                    | 2           |
| Check M<br>Søg E<br>Antal ræk<br>Kolonner<br>CPR ^ | IR Stat<br>Excel<br>kker: 2         | Udtræk til<br>252<br><b>By</b><br>Upernavik                                                                                                    | Lectio                                                         | n            | ×         | Adresse |                      | ×     | Postnummer<br>3962                                                                                                    | × | <b>Postdistrikt</b><br>Upernavik                                                                                                    | >           |
| Check M<br>Søg E<br>Antal ræk<br>Kolonner<br>CPR • | IR Stat<br>Excel<br>kker: 2         | Udtræk til<br>252<br>By<br>Upernavik<br>Bopæl i Dann                                                                                                    | Lectio<br>× Fulde navi<br>nark                                 | n            | ×         | Adresse |                      | ×     | <b>Postnummer</b><br>3962<br>9700                                                                                                    | × | <b>Postdistrikt</b><br>Upernavik<br>Brønderslev                                                                                                    | 2           |
| Check M<br>Søg E<br>Antal ræk<br>Kolonner<br>CPR • | IR Stat                             | Udtræk til<br>252<br>By<br>Upernavik<br>Bopæl i Dann<br>Bopæl i Dann                                                                                                    | Lectio<br><b>× Fulde navi</b><br>nark<br>nark                  | n            | ×         | Adresse |                      | ×     | <b>Postnummer</b><br>3962<br>9700<br>5620                                                                                                    | × | Postdistrikt<br>Upernavik<br>Brønderslev<br>Glamsbjerg                                                                                                    | 3           |
| Check M<br>Søg E<br>Antal ræk<br>Kolonner<br>CPR • | IR Stat                             | Udtræk til<br>252<br>By<br>Upernavik<br>Bopæl i Dann<br>Bopæl i Dann<br>Qasigianngui                                                                                                    | Lectio<br><b>Fulde navi</b><br>nark<br>nark<br>t               | n            | ×         | Adresse |                      | ×     | <b>Postnummer</b><br>3962<br>9700<br>5620<br>3951                                                                                                    | × | Postdistrikt<br>Upernavik<br>Brønderslev<br>Glamsbjerg<br>Qasigiannguit                                                                                           | 3<br>t      |
| Check M<br>Søg E<br>Antal ræk<br>Kolonner<br>CPR * | IR Stat                             | Udtræk til<br>252<br>By<br>Upernavik<br>Bopæl i Dann<br>Bopæl i Dann<br>Qasigianngui<br>Qeqertarsuad                                                                                     | Lectio<br>Fulde navi<br>nark<br>nark<br>t                      | n            | ×         | Adresse |                      | ×     | <b>Postnummer</b><br>3962<br>9700<br>5620<br>3951<br>3953                                                                                                    | × | Postdistrikt<br>Upernavik<br>Brønderslev<br>Glamsbjerg<br>Qasigiannguit<br>Qeqertarsuad                                                                           | t<br>1      |
| Check M<br>Søg E<br>Antal ræk<br>Kolonner<br>CPR • | IR Stat                             | Udtræk til<br>252<br>By<br>Upernavik<br>Bopæl i Dann<br>Qasiglanngul<br>Qeqertarsuad<br>Uummannaq                                                                                        | Lectio<br>Fulde nave<br>nark<br>t<br>q                         | n            | ×         | Adresse |                      | ×     | Postnummer           3962           9700           5620           3951           3953           3961                                                                                                    | × | Postdistrikt<br>Upernavik<br>Brønderslev<br>Glamsbjerg<br>Qasigiannguit<br>Qeqertarsuad<br>Uummannaq                                                              | s<br>t<br>7 |
| Check M<br>Søg E<br>Antal ræk<br>Kolonner<br>CPR • | IR Stat                             | Udtræk til<br>252<br>By<br>Upernavik<br>Bopæl i Dann<br>Qasigianngui<br>Qeqertarsuad<br>Uummannaq<br>Bopæl i Dann                                                                        | Eectio Fulde nave                                              | n            | ×         | Adresse |                      | ×     | <b>Postnummer</b><br>3962<br>9700<br>5620<br>3951<br>3953<br>3961<br>9500                                                                                                    | × | Postdistrikt<br>Upernavik<br>Brønderslev<br>Glamsbjerg<br>Qasigiannguit<br>Qeqertarsuad<br>Uummannaq<br>Hobro                                                     | t<br>1      |
| Check M<br>Søg E<br>Antal ræk<br>Kolonner<br>CPR • | IR Stat                             | Udtræk til<br>252<br>By<br>Upernavik<br>Bopæl i Dann<br>Qasigianngui<br>Qeqertarsuad<br>Uummannaq<br>Bopæl i Dann<br>Ilulissat                                                           | Eectio<br>Fulde nave<br>nark<br>t<br>q<br>nark                 | n            | ×         | Adresse |                      | ×     | Postnummer           3962           9700           5620           3951           3953           3961           9500           3952                                                                                           | × | Postdistrikt<br>Upernavik<br>Brønderslev<br>Glamsbjerg<br>Qasigiannguit<br>Qeqertarsuad<br>Uummannaq<br>Hobro<br>Ilulissat                                        | t<br>7      |
| Check M<br>Søg E<br>Antal ræk<br>Kolonner<br>CPR • | Excel                               | Udtræk til<br>252<br>By<br>Upernavik<br>Bopæl i Dann<br>Qasigianngui<br>Qeqertarsuad<br>Uummannaq<br>Bopæl i Dann<br>Ilulissat<br>Kangaatsiaq                                            | Lectio<br>Fulde navi<br>nark<br>t<br>q<br>nark                 | n            | ×         | Adresse |                      | ×     | Postnummer           3962           9700           5620           3951           3953           3961           9500           3952           3955                                                                            | × | Postdistrikt<br>Upernavik<br>Brønderslev<br>Glamsbjerg<br>Qasigiannguit<br>Qeqertarsuad<br>Uummannaq<br>Hobro<br>Ilulissat<br>Kangaatsiaq                         | t<br>7      |
| Check M<br>Søg E<br>Antal ræk<br>Kolonner<br>CPR • | Excel                               | Udtræk til<br>Udtræk til<br>252<br>By<br>Upernavik<br>Bopæl i Dann<br>Qasigianngui<br>Qeqertarsuad<br>Uummannaq<br>Bopæl i Dann<br>Ilulissat<br>Kangaatsiaq<br>Bopæl i Dann              | Eectio<br>Fulde navi<br>nark<br>nark<br>t<br>q<br>nark<br>nark | n            | ×         | Adresse |                      | ×     | Postnummer           3962           9700           5620           3951           3953           3961           9500           3952           3955           6823                                                             | × | Postdistrikt<br>Upernavik<br>Brønderslev<br>Glamsbjerg<br>Qasiglanngult<br>Qeqertarsuad<br>Uummannaq<br>Hobro<br>Ilulissat<br>Kangaatsiaq<br>Ansager              | t<br>A      |
| Check M<br>Søg E<br>Antal ræk<br>Kolonner<br>CPR • | Excel                               | Udtræk til<br>Udtræk til<br>252<br>By<br>Upernavik<br>Bopæl i Dann<br>Qasigianngui<br>Qeqertarsuad<br>Uummannaq<br>Bopæl i Dann<br>Ilulissat<br>Kangaatsiaq<br>Bopæl i Dann<br>Upernavik | Lectio<br>Fulde navi<br>nark<br>t<br>nark<br>nark              | n            | ×         | Adresse |                      | ×     | Postnummer           3962           9700           5620           3951           3953           3961           3953           3951           3953           3953           3954           3955           6823           3962 | × | Postdistrikt<br>Upernavik<br>Brønderslev<br>Glamsbjerg<br>Qasigiannguit<br>Qeqertarsuad<br>Uummannaq<br>Hobro<br>Ilulissat<br>Kangaatsiaq<br>Ansager<br>Upernavik | t<br>7      |

Den downloadede xml fil gemmes på computeren.

#### Import af ansøger fra it-reg til Lectio

Via Hovedmenu i Lectio tilgås ansøgermodulet. Fra forsiden vælges menupunktet Upload

| GU-Aasia | aat 2017/18 | ▼ Bruger: MH     | ł        |          |         |           |             |
|----------|-------------|------------------|----------|----------|---------|-----------|-------------|
| Forside  | Hovedmenu   | Tidsregistrering | Stamdata | Log ud   | Kontakt | Hjælp     |             |
| Forside  | Søgning     | Verifikation     | Rapport  | Importer | Upload  | Konverter | Ansøger log |

Her fås adgang til at vælge den downloadede xml fil fra it-reg. I eksemplet er filen navngivet Lectio (1)

| GU-Aasia   | aat 2017/18       | Bruger: MH              |              |              |             |              |         |               |               |               |
|------------|-------------------|-------------------------|--------------|--------------|-------------|--------------|---------|---------------|---------------|---------------|
| Forside    | Hovedmenu         | Tidsregistrering        | Stamdata     | Log ud       | Kontakt     | Hjælp        |         |               |               |               |
| Import     | er ansøge         | ere                     |              |              |             |              |         |               |               |               |
| Forside    | Søgning           | Verifikation F          | Rapport      | Importer     | Upload      | Konverte     | er      | Ansøger lo    | g             |               |
| Diverse ra | apporter          |                         |              |              |             |              |         |               |               |               |
| Statistik  | Slettede          |                         |              |              |             |              |         |               |               |               |
| Importe    | r ansøgere        |                         |              |              |             |              |         |               |               |               |
| Uploa      | d ansøgere        |                         |              |              |             |              |         |               |               |               |
| Hvis du    | har modtaget e    | en xml-fil (f.eks. en d | overdraget a | nsøger fra e | en anden sk | cole) kan du | u uploa | ade filen hei | r, og derefte | "indlæse" den |
| Vælg       | xml-fil til uploa | Nd: Vælg fil Lect       | io (1).xml   |              | Impo        | orter        |         |               |               |               |

Vælg importér for at få overført ansøgerne til Lectios ansøgermodul.

Der fås adgang til en oversigt over importerede ansøgere ved at vælge Importér fra menuen nedenfor

| GU-Aasiaat 2017/18 ▼ Bruger: MH                                                                                                    |
|----------------------------------------------------------------------------------------------------|
| Forside Hovedmenu Tidsregistrering Stamdata Log ud Kontakt Hjælp                                                                                                    |
|                                                                                                    |
| Importer ansøgere                                                                                                    |
| Forside Søgning Verifikation Rapport Importer Upload Konverter Ansøger log                                                                                                    |
| Diverse rapporter                                                                                                    |
| Statistik Slettede                                                                                                    |
| Importer ansøgere                                                                                                    |
| Upload ansøgere                                                                                                    |
| Hvis du har modtaget en xml-fil (f.eks. en overdraget ansøger fra en anden skole) kan du uploade filen her, og derefter "indlæse" den                                                                                                    |
| Vælg xml-fil til upload: Vælg fil. Der er ikke valgt nogen fil.                                                                                                    |
|                                                                                                    |
|                                                                                                    |
| Herved fås adgang til siden:                                                                                                    |
|                                                                                                    |
| $\leftarrow \rightarrow C$ $\models$ Sikker   https://www.lectio.dk/lectio/362/FDL/ansoeger_import.aspx<br>TDC M WISE B Bolio E Face $\cap$ Home $\cap$ It-rea W Wiki $\cap$ Bank $\square$ DR JP JP $\square$ Rings $\cap$ Rhymer $\cap$ Haun $dp$ Pris $\square$ YouTube $\cap$ KT $\mathcal{A}$ Hifi $\rightarrow$ Via $\stackrel{1}{\rightarrow}$ S |
| GU-Aasiaat 2017/18 ▼ Bruger: MH                                                                                                    |
|                                                                                                    |
| Forside     Hovedmenu     Tidsregistrering     Stamdata     Log ud     Kontakt     Hjælp                                                                                                    |
| Import of ansara                                                                                                    |
| Encide Saming Verifikation Pannet Importer Unlead Konverter Ancagering                                                                                                    |
|                                                                                                    |
| Diverse rapporter                                                                                                    |
| Statistik Siettede                                                                                                    |
|                                                                                                    |
| Vedrørende import af ansøgere fra optagelse.dk                                                                                                    |
| - Studieretning: Hvis studieretningsfag i Lectio ikke matcher dem i optagelse.dk på <u>rækkefølge</u> kan studieretningen ikke garanteres udledt.<br>- Hvis studieretningsopslag ikke kan lade sig gøre (f.eks. pga. kommentarer i 3./4studieretningsfag) kan man oprette et "alias" i Stamdata - studieretninger                                       |
|                                                                                                    |
| Hent ansøgere fra optagelse.dk     Klar til indlæsning     Indlæste ansøgere     Indlæses ikke                                                                                                    |
| Hvilket institutionsnummer skal der hentes for?<br>892047 - GU-Aasiaat ▼                                                                                                    |
|                                                                                                    |
| 10/05-2018 * 10/06-2018 *                                                                                                    |

Her vælges Klar til indlæsning. En liste over indlæsningsklare ansøgere fremkommer:

| GU-Aasiaa                 | t 2017/18 ¥ Brug                                   | ger: MH                                            |                                             |                                          |                                       |                           |                        |                                               |                     |                             |                          |                      | Le       | ectio      |
|---------------------------|----------------------------------------------------|----------------------------------------------------|---------------------------------------------|------------------------------------------|---------------------------------------|---------------------------|------------------------|-----------------------------------------------|---------------------|-----------------------------|--------------------------|----------------------|----------|------------|
| Forside H                 | Hovedmenu Tidsregi                                 | strering Stamdata                                  | Log ud Kontakt                              | Hjælp                                    |                                       |                           |                        |                                               |                     |                             |                          |                      | 0.0      | Søç        |
| Import a                  | If ansøgere                                        |                                                    |                                             |                                          |                                       |                           |                        |                                               |                     |                             |                          |                      | (g Si    | Kaerrin    |
| Forside                   | Søgning Verifika                                   | tion Rapport                                       | mporter Upload                              | Konverter                                | Ansøger                               | log                       |                        |                                               |                     |                             |                          |                      |          |            |
| Diverse rapp<br>Statistik | Slettede                                           |                                                    |                                             |                                          |                                       |                           |                        |                                               |                     |                             |                          |                      |          |            |
|                           |                                                    |                                                    |                                             |                                          |                                       |                           |                        |                                               |                     |                             |                          |                      |          |            |
| Ved                       | rørende import af                                  | ansøgere fra opta                                  | agelse.dk                                   |                                          |                                       |                           |                        |                                               |                     |                             |                          |                      |          |            |
| - Stur<br>- Hvis          | dieretning: Hvis studier<br>s studieretningsopslag | etningsfag i Lectio ikke<br>ikke kan lade sig gøre | matcher dem i optag<br>(f.eks. pga. komment | else.dk på <u>ræl</u><br>arer i 3./4stud | <u>kkefølge</u> kan<br>dieretningsfag | studieretni<br>j) kan man | ngen ikke<br>oprette e | e garanteres udledt.<br>et "alias" i Stamdata | - studieretninger - | f.eks. "Matematik-Fysik-Fra | ns fortsNr.6" - og derme | ed lette indlæsninge | ən.      |            |
|                           |                                                    |                                                    |                                             | La dia any Ari                           |                                       |                           |                        |                                               |                     |                             |                          |                      |          |            |
| Fient anso                | ogere tra optagelse.uk                             | Kiar ui indiaesning                                | Indiæste ansøgere                           | Indiaeses iki                            | Ke                                    |                           |                        |                                               |                     |                             |                          |                      |          |            |
| STX                       | Vælg                                               | kun 🔲 Skjul LUDUS                                  | -importer                                   |                                          | Studiestart                           | 1 anske                   | 1 inst                 | Hentet d                                      | Opt dk              |                             | Noter                    |                      | 3        | Xml        |
| E÷                        |                                                    |                                                    |                                             |                                          | otaalootait                           |                           |                        |                                               | status              |                             |                          |                      | ,        |            |
|                           |                                                    |                                                    |                                             | -                                        |                                       | STX                       | 892047                 | 10-06-2018<br>23:03:48                        | Original            |                             |                          |                      |          | vis<br>xml |
| •                         |                                                    |                                                    |                                             |                                          |                                       | STX                       | 892047                 | 10-06-2018<br>23:03:48                        | Original            |                             |                          |                      |          | vis<br>xml |
|                           |                                                    |                                                    |                                             |                                          |                                       | STX                       | 892047                 | 10-06-2018<br>23:03:49                        | Original            |                             |                          |                      |          | vis<br>xml |
|                           |                                                    |                                                    |                                             |                                          |                                       | STX                       | 892047                 | 10-06-2018<br>23:03:50                        | Original            |                             |                          |                      |          | vis<br>xml |
|                           |                                                    |                                                    |                                             |                                          |                                       | STX                       | 892047                 | 10-06-2018<br>23:03:50                        | Original            |                             |                          |                      |          | vis<br>xml |
|                           |                                                    |                                                    |                                             |                                          |                                       | STX                       | 892047                 | 10-06-2018<br>23:03:52                        | Original            |                             |                          |                      |          | vis<br>xml |
| 1                         |                                                    |                                                    |                                             |                                          |                                       |                           |                        |                                               |                     |                             | Indlæs valgte            | Indlæses ikke        | Slet an: | søgere     |
|                           |                                                    |                                                    |                                             |                                          |                                       |                           |                        |                                               |                     |                             |                          |                      |          |            |
|                           |                                                    |                                                    |                                             |                                          |                                       |                           |                        |                                               |                     |                             |                          |                      |          |            |

Husk at sætte flueben ved de ansøgere, der skal indlæses i Lectio.

En oversigt over indlæste ansøgere fås via linket Indlæste ansøgere:

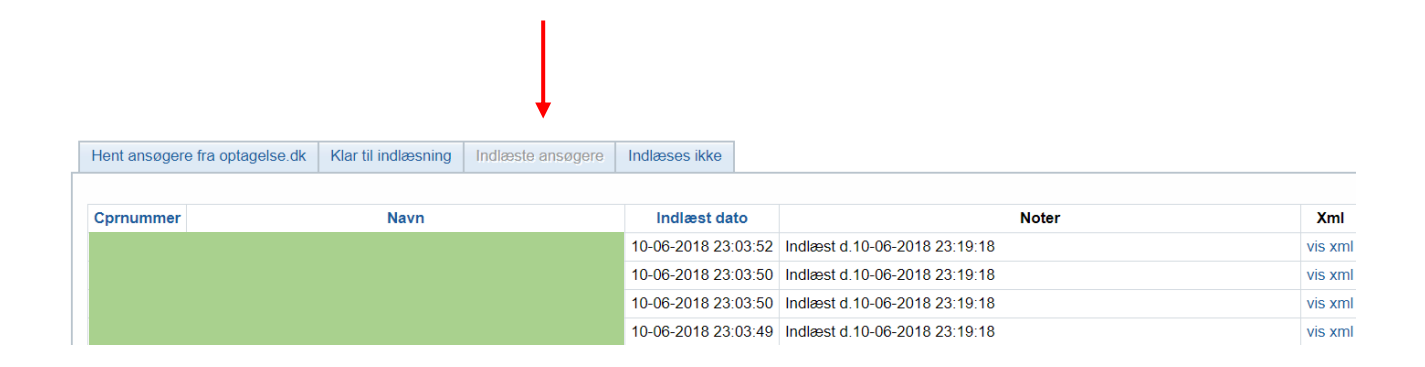

#### Angivelse af status for indlæste ansøgere

Adgang til de indlæste ansøgere fås via linket Søgning:

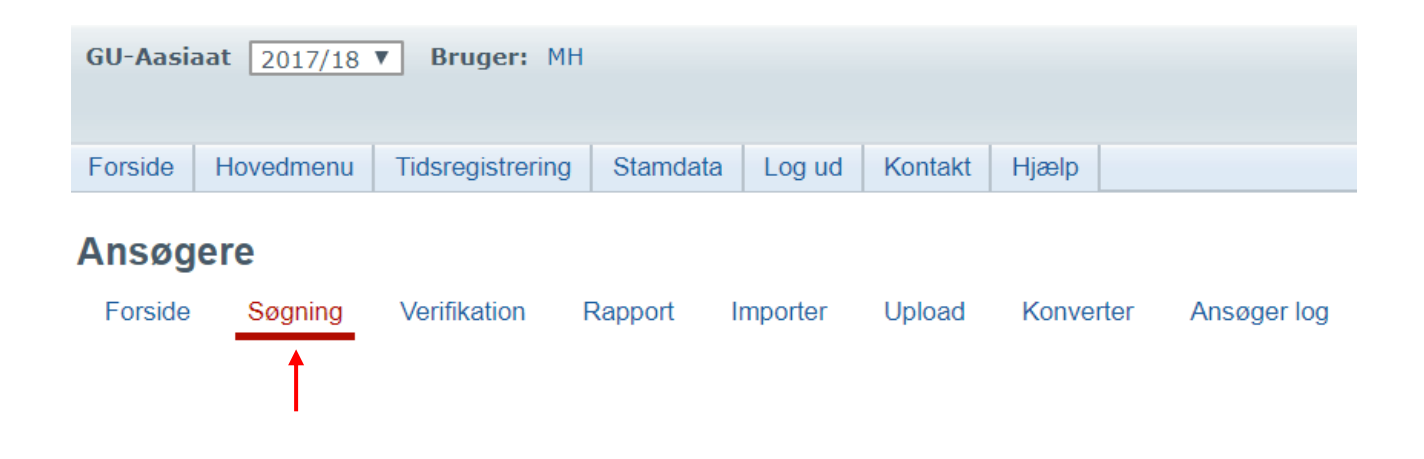

Der åbnes nu en række søgemuligheder. Sættes flueben i Avanceret søgning fremkommer en række filtre, så søgningen kan fokuseres. Søgningen aktiveres med knappen Søg.

| Avanceret   | søgn  | ing          |                 |           | Brevfl  | et Exp  | ortér Excel | Exporter XM  | L    |
|-------------|-------|--------------|-----------------|-----------|---------|---------|-------------|--------------|------|
| Cpr.nummer: |       | Fornavn:     | Efternavn       | Status    | •       | Nulstil |             |              |      |
| Vis alle ko | lonne | r Ansøger/Si | de: 50 <b>v</b> |           |         |         |             | Fandt 7 ansø | gere |
| r           |       | Cprnummer    | Fornavn         | Efternavn | Status  | Opfølg  | 1. Ø.       | Ansøger      | ø    |
|             | 1     |              |                 |           | Indlæst |         |             | ¥ 🗎          |      |
|             | 2     |              |                 |           | Indlæst |         |             | ¥ 🗎          |      |
|             | 3     |              |                 |           | Indlæst |         |             | ¥ 🗎          |      |
|             | 4     |              |                 |           | Indlæst |         |             | 🗰 🖹          |      |
|             | 5     |              |                 |           | Indlæst |         |             | ¥ 🗎          |      |
|             | 6     |              |                 |           | Indlæst |         |             | 🗰 🖹          |      |
|             | 7     |              |                 |           | Indlæst |         |             | ¥ 🗎          |      |

De indlæste ansøgere vil have en lilla markering.

Det er nødvendigt manuelt at opdatere status for den enkelte ansøger. Adgang til data for ansøgerne fås i søjlen Ansøger.

| nsøger (<br>Tilbage<br>A <u>n</u> søgning Ønsker                                 | Karakterer Log Ansøgerfil                                                                                                    | Brevflet Print Alt Overfør ansøger til næste år                                                        |
|----------------------------------------------------------------------------------|----------------------------------------------------------------------------------------------------|----------------------------------------------------------------------------------------------------|
| Personlige oply                                                                  | sninger                                                                                                    | Afgangsoplysninger                                                                                     |
| Ansøgningsdato<br>Status<br>Overligger<br>Overligger<br>Eftertilmeldt<br>CPR-nr. | Vis Xmi-til<br>01/03-2018 * 12:00 * •<br>Optaget • *<br>Overligger til næste år<br>Overligger fra sidste år.<br>Eleven er tilmeldt efter fristen er udløbet. | Klasse 9. Klasse ▼* Skole Âr 2018 (2017/18) ▼ Tilgang 8 - Andet ▼ Tysk Fransk                          |
| Fornavn(e)<br>Efternavn                                                          | ]★<br>]★                                                                                                    | Vejlederes noter                                                                                       |
| Gadenavn<br>Stednavn<br>Postnr.                                                  | * 3905 Nuussuaq *                                                                                                    | GYM:<br>EUD:                                                                                           |
| Land                                                                             | GL - Grønland                                                                                                    | Uddannelsesparathed Uddannelsesparathed vurderes i samarbejde med UU-center/studievejleder.            |
| Telefon 1<br>Telefon 2<br>E-mail                                                 |                                                                                                    | Gym vurdering     Eud vurdering       Vurdering     Egnet     *       Evt. optagelsesprøve     •     • |

En del information indskrives manuelt.

Ansøgningsdato: Denne oplysning overføres ikke ved udtræk fra it-reg. Der angives en passende dato.

Status: Hvis eleven er optaget vælges denne status.

Klasse: Her kan vælges Ukendt, hvis afgangsdata fra folkeskolen ikke kendes.

Uddannelsesparathed: Her sættes vurdering til Egnet, hvis det er tilfældet.

Navn og adresse er overført fra it-reg. Ellers kan det rettes eller indskrives manuelt.

Tryk Gem.

Vend tilbage til ansøgeren og vælg Ønsker i menulinjen øverst på siden.

| side  | Hovedmenu                   | Tidsregistrering Stamdata Log ud Kontak                          | t Hjælp                                  |                         |                                  |
|-------|-----------------------------|------------------------------------------------------------------|------------------------------------------|-------------------------|----------------------------------|
| søg   | ler                         |                                                                  | Br                                       | evflet Print            | Alt Overfør ansøner til næste år |
| nsøgr | ning Ønsker                 | Karakterer Log Ansøgerfil                                        |                                          |                         |                                  |
| Ans   | øgers ønsker i              | prioriteret rækkefølge                                           |                                          |                         | à e                              |
| Pri.  |                             | Uddannelse<br>Uddannelsesinstitution<br>Studieretning / Fagpakke | 2. fremmedsprog<br>Kunst.fag / Prakt.fag | Særprofil<br>Handicap   | Supplerende oplysninger          |
| 1     | Se Xml ønske<br>Spring over | Spring over                                                      | <b>T</b>                                 | I.Ønske<br>S.P<br>Hand. | *                                |
|       | Elevtype<br>Institution     | GU STX<br>GUX-Aasiaat (892047)                                   | HF-Valgfag                               |                         |                                  |
|       | Studieretning               | Kultur og samfund                                                |                                          |                         |                                  |
| 2     | Se Xml ønske<br>Spring over | Spring over                                                      | <b>T</b>                                 | I.Ønske<br>S.P<br>Hand. | *                                |
|       | Elevtype<br>Institution     | GU STX<br>GUX-Nuuk (892049)                                      | HF-Valgfag                               |                         |                                  |
|       | Studieretning               |                                                                  |                                          |                         |                                  |
| 3     | Se Xml ønske<br>Spring over | Spring over                                                      | <b>T</b>                                 | I.Ønske<br>S.P<br>Hand. | *                                |
|       | Elevtype<br>Institution     | GU STX<br>GUX-Nuuk (892049)                                      | HF-Valgfag                               |                         | 4                                |
|       | Studieretning               |                                                                  |                                          |                         |                                  |

Her indskrives studieretning for eleven. Denne oplysning overføres ikke fra it-reg.

Tryk Gem.

#### Konvertering af ansøgere

Ansøgere med vurdering Egnet og status Optaget kan nu konverteres til elever og placeres i klasser. Vælg menupunktet Konverter i ansøgermodulet

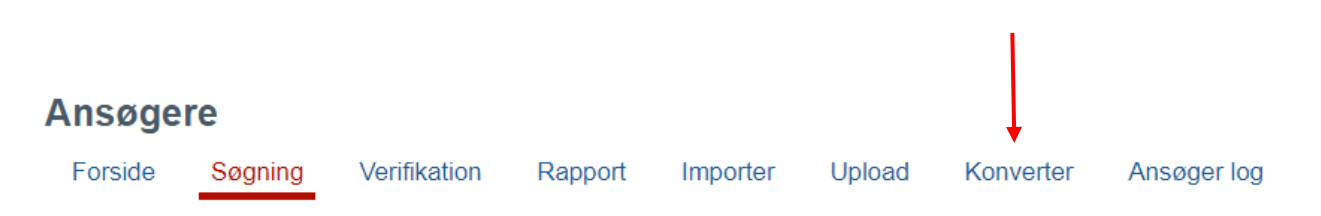

Herved fremkommer en side med alle ansøgere, der er klar til konvertering. I dette eksempel er der kun medtaget en ansøger, som placeres i klassen 10.

| Forside                           | Hovedmenu                       | Tidsregistrering           | Stamdata          | Log ud     | Kontakt                | Hjælp                     |                                 |                       |                                                                                           |                                                |
|-----------------------------------|---------------------------------|----------------------------|-------------------|------------|------------------------|---------------------------|---------------------------------|-----------------------|-------------------------------------------------------------------------------------------|------------------------------------------------|
| Forside<br>iverse ra<br>Statistik | Søgning<br>Søgning<br>Slettede  | Jere<br>Verifikation       | Rapport I         | Importer   | Upload                 | Konverter                 | Ansøger log                     |                       |                                                                                           |                                                |
| Ansøg                             | erfiltre                        |                            |                   |            |                        |                           |                                 |                       |                                                                                           |                                                |
| Vælg fil                          | treringsmulighe<br>dannelsestyp | der for ansøgere, s<br>oer | som har minin     | num ét øns | ke, der mate<br>Studie | cher de valg<br>retninger | e kriterier.                    |                       | Ekstra kriterier                                                                          |                                                |
| ۲                                 | Uddannelses<br>GU STX           | type Ikke konve            | rteret Konve<br>0 | erteret    |                        | Studi                     | eretning Ikke ko<br>Manglende 1 | nverteret Konverteret | Vis også andre end<br>Vis også overligger<br>Vis også konvertere<br>Vis kun 1.prioritetso | status 'Optaget'<br>e<br>de<br>onsker          |
| Ansøg                             | ere                             |                            |                   |            |                        |                           |                                 |                       |                                                                                           |                                                |
| # (                               | Cpr.nr.                         |                            | Navn              |            |                        | Ønsk                      | e Uddannelsestyp                | e Stud                | ieretning                                                                                 | Opret elev i stamklass<br>Alle 'Oprettes ikke' |
| 1                                 |                                 |                            |                   |            |                        |                           | 1 GU STX                        |                       |                                                                                           | 10 V Kopiér                                    |
| Klasse                            | er                              |                            |                   |            |                        |                           |                                 |                       |                                                                                           |                                                |
|                                   |                                 |                            |                   |            |                        |                           |                                 |                       |                                                                                           |                                                |

Udfyld knappen GU STX og sæt flueben ved studieretninger.

Placér ansøgeren eller ansøgerne i de valgte klasser.

Tryk Konvertér. Ansøgerne er nu konverteret til elever i de valgte klasser.

En oversigt over antal elever i klasserne ses i feltet Klasser.

### Problemer med indlæsning af ansøgere i Lectio

Der opleves næsten årligt udfordringer med indlæsning af ansøgere i Lectio. Hvis forsøg på indlæsning i ansøgermodulet ikke lykkes og/eller er behæftet med fejlmeddelelser sendes en besked på Lectio eller en mail til MH på mailen nedenfor.

Email: Michael@gux-aasiaat.gl

/MH